# Rainfall

Recording Rainfall is an easy function to setup and maintain in Adviser/Manager.

| File | Home | Farm | Rotations | Analysis | Rainfall | Cash Flow | Livestock | Inventory | Reports | Mapping |
|------|------|------|-----------|----------|----------|-----------|-----------|-----------|---------|---------|
|      |      |      |           |          |          |           |           |           |         |         |

### Gauges

### 1. Setting Up Gauge(s)

1. Setup Rain Gauge> Click Rain Gauge button.

| File         | Home      | Farm | Rotations | Analysis     | Rainf | all  | Cash Flo | w    | Livestoc | c Ir | nventory | / R  | eports                                | Map  | oping |      |      |   |
|--------------|-----------|------|-----------|--------------|-------|------|----------|------|----------|------|----------|------|---------------------------------------|------|-------|------|------|---|
|              |           |      |           |              |       |      |          |      |          |      |          |      |                                       |      |       |      |      |   |
| Drint        |           |      |           |              |       |      |          |      |          |      |          |      |                                       |      |       |      |      |   |
| Plint        |           |      |           |              |       |      |          |      |          |      |          |      |                                       |      |       |      |      |   |
| Print        |           |      |           |              |       |      |          |      |          |      |          |      |                                       |      |       |      |      |   |
| Navigatio    | on        |      |           | <del>q</del> |       |      |          |      |          |      |          |      |                                       |      |       |      |      |   |
| Rainfa       | dl 🛛      |      |           |              | 1     | Jan  | Feb      | Mar  | Apr      | May  | Jun      | Jul  | Aug                                   | Sep  | Oct   | Nov  | Dec  | - |
| 1            | Rain Gaug | e    | *         |              |       | 2012 | 2012     | 2012 | 2012     | 2012 | 2012     | 2012 | 2012                                  | 2012 | 2012  | 2012 | 2012 |   |
| and a second |           |      |           |              | 10    | 4    |          |      |          | i. i |          |      |                                       |      |       |      |      |   |
|              |           |      |           |              |       |      | 1 1      | 1    | 1 N      | 1 m  | 1        | 1 m  | · · · · · · · · · · · · · · · · · · · |      | 1 m   | 1    | 1    | 1 |

2. Click Add button>Enter a new name for Rain Gauge 2 (as desired). Enter in more details as desired.

| Rainfall Collection Site    | es                 |                    |                                                                                                    |
|-----------------------------|--------------------|--------------------|----------------------------------------------------------------------------------------------------|
| Eile Record                 |                    |                    |                                                                                                    |
| <b>▶</b> ₩ ▲ <del>▼</del> ⊘ |                    |                    |                                                                                                    |
| Site Name                   | Northing<br>or Lat | Easting or<br>Long | Paddock Where Rain Gauge Located. For Multiple Sites Allocate<br>Paddocks to Sites in Farm Section |
| Rain Gauge                  |                    |                    |                                                                                                    |
| Rain Gauge 2                |                    |                    |                                                                                                    |

**3.** To allocate Rain Gauges to specific Farms/Paddocks>Got to Farm Tab>Click Rainfall Sites button>In Rain Site column, select Rain Gauge as appropriate.

|   | File       | Ho           | me          | Farm       | Rotati        | ons    | Analysis | Rainfall      | Cash F   | low Li               | vestock | Inventory | Reports      | Mapping           |           |
|---|------------|--------------|-------------|------------|---------------|--------|----------|---------------|----------|----------------------|---------|-----------|--------------|-------------------|-----------|
|   | •          |              | A           | .*         | -             | 10     | V Qui    | ck Entry Mode |          |                      | Avo     | nlea      |              |                   |           |
| 1 | Move<br>Up | Move<br>Down | Z 🖢<br>Sort | Add<br>New | Insert<br>New | Delete | Restruc  | ture Paddocks | Print    | Copy To<br>Clipboard | Edit    | Farms     |              | Rainfall<br>Sites | Maps N    |
|   |            |              |             |            | Paddock       | s      |          |               | E        | oprt                 |         | Multi-Fa  | rm           |                   | View      |
|   | Ĭ          | Exclude      | Padd        | ock Name   |               | An     | ea (ha)  | Arable (ha)   | Arable % | Soil Detail          | s       | 1         | Rain Site    | Prod. Syste       | em (def.) |
| • | 1          |              | A 01        |            |               |        | 139      | 135           | 97%      |                      |         |           | Rain Gauge   | - Broadacre       |           |
|   | 2          |              | A 02        |            |               |        | 133      | 126           | 95%      |                      |         |           | Rain Gauge   | Broadacre         |           |
|   | 3          |              | A 03        |            |               |        | 80       | 80            | 100%     |                      |         |           | Rain Gauge 2 | Broadacre         |           |
| _ | 4          |              | A 04        |            |               |        | 49       | 49            | 100%     |                      |         |           | Rain Gauge   | Broadacre         |           |
|   | 5          |              | Horse       | s:         |               |        | 234      | 219           | 94%      |                      |         |           | Rain Gauge   | Broadacre         |           |

### Navigation

#### 1. Calendar

Use the calendar to move around the months and years.

| Rainfall |        |         |         |      |    |    |         |   |
|----------|--------|---------|---------|------|----|----|---------|---|
| 🗄 🛃 Ra   | in Gau | ge      |         |      |    |    | -       |   |
|          |        |         |         |      |    |    |         | 1 |
| (        |        |         |         |      |    |    |         |   |
|          |        |         |         |      |    |    |         |   |
|          | •      |         | Ma      | v 20 | 12 |    | •       |   |
|          | Mo     | Tu      | We      | Th   | Fr | Sa | Su      |   |
|          | 30     | 1       | 2       | 3    | 4  | 5  | 6       |   |
|          | 7      | 8       | 9       | 10   | 11 | 12 | 13      |   |
|          | 14     | 15      | 16      | 17   | 18 | 19 | 20      |   |
|          | 21     | 22      | 23      | 24   | 25 | 26 | 27      |   |
|          | 28     | 29<br>5 | 30<br>6 | 31   | 2  | 2  | 3<br>10 |   |
| Teday    | +      | ĥ       |         | -    |    |    | 10      |   |
| Today    | ्रर    |         |         | ٢.   |    |    | >       | / |
|          |        |         |         |      |    |    |         |   |
|          |        |         |         |      |    |    |         |   |
|          |        |         |         |      |    |    |         |   |

1. Click on the day desired within the Month or click Today button.

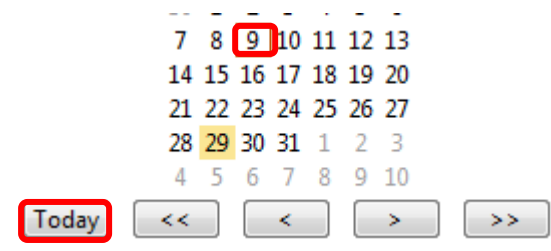

2. Using the Arrows either side of the month name will scroll through the Months and years.

|  | May 2012 | ► | J |
|--|----------|---|---|
|--|----------|---|---|

**3.** Click on the Single arrows to jump a year either way from that date OR Click on the Double to jump five years either way from that date.

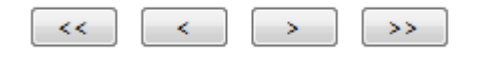

### 2. Yearly View

1. To view all months in the calendar year>Click Year View in Tables section.

| Rainfall                                  |       | Jan  | Feb  | Mar  | Apr  | May  | Jun  | Jul  | Aug  | Sep  | Oct  | Nov      | Dec  | * |
|-------------------------------------------|-------|------|------|------|------|------|------|------|------|------|------|----------|------|---|
| 📋 🛃 Rain Gauge 👻                          |       | 2012 | 2012 | 2012 | 2012 | 2012 | 2012 | 2012 | 2012 | 2012 | 2012 | 2012     | 201. |   |
|                                           | 12    |      |      |      |      |      |      |      |      |      |      | <u> </u> |      |   |
|                                           | 13    |      |      |      |      |      |      |      |      |      |      |          |      |   |
|                                           | 14    |      |      |      |      |      |      |      |      |      |      |          |      |   |
| May 2012                                  | 15    |      |      |      |      |      |      |      |      |      |      |          |      |   |
| MoTuWeTh Fr Sa Su                         | 10    |      |      |      |      |      |      |      |      |      |      |          |      |   |
| 30 1 2 3 4 5 6                            | 18    |      |      |      |      |      |      |      |      |      |      |          |      | h |
| / 8 9 10 11 12 13<br>14 15 16 17 18 19 20 | 19    |      |      |      |      |      |      |      |      |      |      |          |      |   |
| 21 22 23 24 25 26 27                      | 20    |      |      |      |      |      |      |      |      |      |      |          |      | I |
| 28 29 30 31 1 2 3                         | 21    |      |      |      |      |      |      |      |      |      |      |          |      | l |
| 4 5 6 7 8 9 10                            | 22    |      |      |      |      |      |      |      |      |      |      |          |      |   |
| Today << < >>                             | 23    |      |      |      |      |      |      |      |      |      |      |          |      |   |
|                                           | 24    |      |      |      |      |      |      |      |      |      |      |          |      |   |
|                                           | 25    |      |      |      |      |      |      |      |      |      |      |          |      |   |
|                                           | 26    |      |      |      |      |      |      |      |      |      |      |          |      |   |
| Tables                                    | 2/    |      |      |      |      |      |      |      |      |      |      |          |      |   |
| E                                         | 20    | _    |      |      |      |      |      |      |      |      |      |          |      |   |
| Month View                                | 30    |      |      |      |      |      | -    |      |      |      |      |          |      |   |
| Year View                                 | 31    |      |      |      |      |      |      |      |      |      |      |          |      |   |
|                                           | 0 mil | 0    | 0    | 0    | 0    | 0    | 0    | 0    | 0    | 0    | 0    | 0        | 0    | - |

### 3. Monthly View

1. To view only a month at a time>In the Table section click Month view.

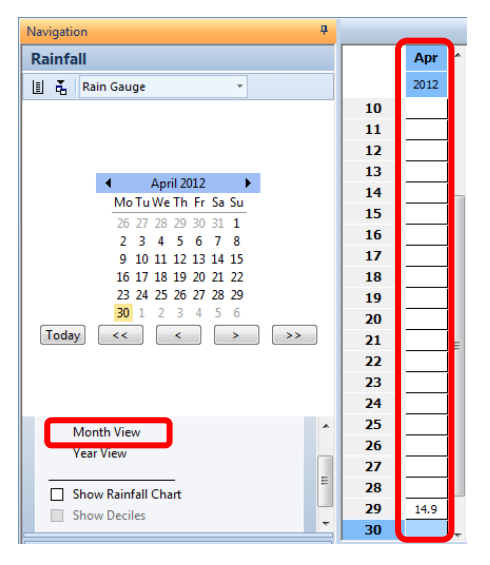

Note: Month View is helpful for viewing Rainfall Charts and Deciles.

### **Finding Rainfall Data**

Daily and Monthly rainfall data is available on the Bureau of Metrology (BOM) Website. Simply find the closest active BOM site to your farm(s) and load data.

#### 1. BOM Monthly Rainfall

1. Open Internet Explorer>Type in <a href="http://www.bom.gov.au/climate/data/">http://www.bom.gov.au/climate/data/</a> into address bar. The BOM Climate Data Online page will appear.

Tip: Add BOM Climate Data Online to Favourites.

Type in name of closest town to your farm (Step 2 of BOM site)>Click Find button.
Select using Text || Select using Map |

|                 |                          |                |   | U Help                             |
|-----------------|--------------------------|----------------|---|------------------------------------|
| 1: Selected: D  | aily rainfall            |                |   |                                    |
| Data about      | Rainfall                 |                | - | Daily rainfall data and graphs for |
| Type of data    | Observations             | Statistics     |   | for one or all years.              |
|                 | Daily Omega Monthly      | Daily OMONTHIN |   |                                    |
| 2: Select a wea | ther station in the area | of interest    |   |                                    |
| narrandera      |                          | Find           |   | OR - search by Position            |
|                 |                          |                |   |                                    |

S. Links

3. Select from Nearest Bureau Stations.

Nearest Bureau stations (click one to select it) Conly show open stations (may no longer report all data types) More information: Narrandera Golf Club NSW (2.1km away for the selected station 074148 Narrandera Airport NSW (6.0km away) Ε (opens new window) 074197 Narrandera (Trigger Vale) NSW (11.3km away) 074037 Yanco Agricultural Institute NSW (17.7km away) 074050 Grong Grong (Junee St) NSW (21.2km away) Data available for the selected station 100% 0% 1900 1950 1850 2000

**Note:** The Data for selection station table below tells you what data is available and how recent it is.

4. Select Year from drop down.

| Select year | r |
|-------------|---|
| 2012        |   |

5. Click Get Data button (Step 3 of BOM site)

| 3: Get the data      |              |                                                       |                                |
|----------------------|--------------|-------------------------------------------------------|--------------------------------|
| Station number       | 074221       | Get Data (Opens in new window)                        | Save   Clear                   |
| On't clear this numb | er Note, mos | t stations do not collect all data types. Searching w | vill ensure relevant stations. |

**6.** Scroll to the bottom of the Rainfall table to see the Monthly totals>Manually type monthly rainfall totals in the 28<sup>th</sup> row of every month in Adviser/Manager Rainfall Table. See Entering Rainfall Data – Manually for more information.

| <u>Bureau Home &gt; Clima</u>                                                                                    | ate > <u>Climate</u>            | Data Onlin                | ie > Daily                | Rainfall                     |                                  |                  |                          |                |                    |             |              |           |
|----------------------------------------------------------------------------------------------------|---------------------------------|---------------------------|---------------------------|------------------------------|----------------------------------|------------------|--------------------------|----------------|--------------------|-------------|--------------|-----------|
| Daily rainfall                                                                                                   |                                 |                           |                           |                              |                                  |                  |                          |                |                    |             |              |           |
| Narrandera Golf C                                                                                                | lub                             |                           |                           |                              |                                  |                  |                          |                |                    |             |              |           |
| About this page                                                                                                  |                                 |                           |                           |                              |                                  |                  |                          |                | 1 year of          | data Ally   | ears of da   | ta PDF    |
| Observations of Daily of precipiation that re                                                                    | rainfall are n<br>ach the groun | ominally m<br>id, such as | ade at 9 a<br>rain, driz: | am local clo<br>zle, hail an | ock time ar<br>d snow. <u>At</u> | d record         | the total fo<br>all data | or the prev    | ious 24 ho         | urs. Rainfa | II includes  | all forms |
| Station: Narrandera                                                                                              | Golf Club                       |                           |                           | Number:<br>Lat: 34.7         | 74221<br>73° S                   | Opener<br>Lon: 1 | d: 1969<br>46.56° E      | Now:<br>Elevat | Open<br>ion: 173 r | n           |              | Details   |
| Show in table 💌                                                                                                  |                                 |                           |                           |                              | Key:                             | Units = m        | im 123 = 1               | Not quality    | controlled         | . ↓ = Part  | of accumul   | ated tota |
| BOOK STORE STORE                                                                                                 |                                 | 1.00000                   | diam'r                    | 2536                         | 28.0                             | wove n           | iouse over               | raiman to      | tar to view        | ine penou   | or accumu    | anon.     |
| 2012                                                                                                    | Jan                             | Feb                       | Mar                       | Apr                          | May                              | Jun              | Jul                      | Aug            | Sep                | Oct         | Nov          | Dec       |
| Graph                                                                                                    | da                              | the                       | dif                       | ala                          | <u>ula</u>                       | <u>th</u>        | dif                      | dit            | dit                | dit         | <u>thi</u>   | <u>du</u> |
| 1st                                                                                                    | 0                               | 0                         | 16.6                      | 0                            | 0                                |                  |                          |                |                    |             |              |           |
| 2nd                                                                                                    | 0                               | 0                         | 7.6                       | 1.4                          | 4.6                              |                  |                          |                |                    |             |              |           |
| 3rd                                                                                                    | 0                               | 0                         | 1.2                       | 0                            | 0.8                              |                  |                          |                |                    |             |              |           |
| 4th                                                                                                    | 0                               | 0                         |                           | 0                            | 0                                |                  |                          |                |                    |             |              |           |
| 5th                                                                                                    | 0                               | 0                         | 0.2                       | 0                            | 0                                |                  |                          |                |                    |             |              |           |
| 6th                                                                                                    | 0                               | 0                         | 0                         | 0                            | 0                                |                  |                          |                |                    |             |              |           |
|                                                                                                    | -                               |                           |                           |                              |                                  |                  | -                        |                |                    |             |              |           |
| 29th                                                                                                    | 0                               | 29.0                      | 0                         | 0                            |                                  |                  |                          |                |                    |             |              |           |
| 30th                                                                                                    | 42.0                            |                           | 0                         | 0                            |                                  |                  |                          |                |                    |             |              |           |
| 3151                                                                                                    | 13.4                            |                           | U                         |                              |                                  |                  |                          |                |                    |             |              |           |
| Highest Daily                                                                                                    | 42.0                            | 29.0                      | 16.6                      | 7.5                          | 4.6                              |                  |                          |                |                    |             |              |           |
| Monthly Total                                                                                                    | 69.0                            | 67.3                      | 50.6                      | 14.5                         |                                  |                  |                          |                |                    |             |              |           |
| Internet and a second second second second second second second second second second second second second second | SILVE                           | Ann                       | ual total to              | Apr this y                   | ear = 201.                       | 4 mm             | ΠV                       | iew all mo     | nthly data         | hial 1      | Plot year of | í daily c |

### 2. BOM Rainfall History

1. To get all recorded Historical data> Click on All Years of Data.

| Bureau Home > Climate<br>Daily rainfall<br>Narrandera Golf Clu<br>About this page<br>Observations of Daily ra<br>of precipitation that reac | <u>&gt; Climate</u><br>b<br>ainfall are ۱<br>h the grou | <u>Data Onli</u><br>nominally r<br>nd, such a | <u>ne</u> > Daily<br>nade at 9<br>s rain, driz | Rainfall<br>am local cl<br>zle, hail ar | lock time a<br>nd snow. <u>A</u> | nd record i<br>bout rainfa | the total fo<br>all data | r the previo                | 1 year of o<br>ous 24 hou   | lata All y<br>ırs. Rainfa | ears of da              | all forms             |
|----------------------------------------------------------------------------------------------------|---------------------------------------------------------|-----------------------------------------------|------------------------------------------------|-----------------------------------------|----------------------------------|----------------------------|--------------------------|-----------------------------|-----------------------------|---------------------------|-------------------------|-----------------------|
| Station: Narrandera G                                                                                                    | olf Club                                                |                                               |                                                | Number<br>Lat: 34.                      | : 74221<br>.73° S                | Opened<br>Lon: 14          | l: 1969<br>46.56° E      | Now: (<br>Elevati           | Open<br>on: 173 m           | ı                         |                         | Details               |
| Show in table 💌                                                                                                    |                                                         |                                               |                                                |                                         | Key:<br>1<br>28.0                | Units = m<br>Move m        | m 12.3 = 1<br>ouse over  | Vot quality<br>rainfall tot | controlled.<br>al to view t | ↓ = Part o<br>he period   | of accumul<br>of accumu | ated total<br>lation. |
| 2012 💌                                                                                                    | Jan                                                     | Feb                                           | Mar                                            | Apr                                     | May                              | Jun                        | Jul                      | Aug                         | Sep                         | Oct                       | Nov                     | Dec                   |
| Graph                                                                                                    | <u>di</u>                                               | ilit                                          | ilit                                           | <u>ili</u>                              | ilii                             | <u>ili</u>                 | dit                      | <u>du</u>                   | <u>du</u>                   | du                        | dit                     | dit.                  |
| 1st                                                                                                    | 0                                                       | 0                                             | 16.6                                           | 0                                       | 0                                |                            |                          |                             |                             |                           |                         |                       |

- 2. Click Save As>Rename Zip Folder to location name>Choose Desktop to save to.
- Open Zip folder on Decktop>Click through several folders C:\Users\xxxx\Desktop\rainfall.zip\web\htdocs\tmp\cdio> Reach a file with a name similar to this IDCJAC0001\_074221\_Data12.csv> If required, double click on the second of the two files listed which will open in Excel.
- 4. Save as the file> Rename it>Save as a CSV Comma Delimited File>Save to Desktop>Click Yes to saving in that format question>Click Close>Click Save (again)>Click Yes (again). Ready for Importing data from .csv excel spread sheet.

## **Entering Rainfall Data**

#### 1. Manually

- 1. Click on Year view in Table section under the calendar. Ensure the year is correct.
- 2. Click on the cell where to add desired numbers>Type numbers>Click on (or arrow to) next cell.

|          | Jan  | Feb      | Mar  | Apr  | May  | Jun  | Jul  | Aug  | Sep  | Oct  | Nov  | Dec  | ٠ |
|----------|------|----------|------|------|------|------|------|------|------|------|------|------|---|
|          | 2012 | 2012     | 2012 | 2012 | 2012 | 2012 | 2012 | 2012 | 2012 | 2012 | 2012 | 2012 |   |
| 12       |      |          |      |      |      |      |      |      |      |      |      |      |   |
| 13       |      |          |      |      |      |      |      |      |      |      |      |      |   |
| 14       |      |          |      |      |      |      |      |      |      |      |      |      |   |
| 15       |      |          |      |      |      |      |      |      |      |      |      |      |   |
| 16       |      | <u> </u> |      |      |      |      |      |      |      |      |      |      |   |
| 17       |      |          |      |      |      |      |      |      |      |      |      |      |   |
| 18       |      |          |      |      |      |      |      |      |      |      |      |      |   |
| 19       |      |          |      |      |      |      |      |      |      |      |      |      |   |
| 20       |      |          |      |      |      |      |      |      |      |      |      |      |   |
| 21       |      |          |      |      |      |      |      |      |      |      |      |      |   |
| 22       |      |          |      |      |      |      |      |      |      |      |      |      |   |
| 23       |      |          |      |      |      |      |      |      |      |      |      |      |   |
| 24       |      |          |      |      |      |      |      |      |      |      |      |      | _ |
| 25       |      |          |      |      |      |      |      |      |      |      |      |      |   |
| 26       |      |          |      |      |      |      |      |      |      |      |      |      |   |
| 27       |      |          |      |      |      |      |      |      |      |      |      |      |   |
| 28       | 69   | 67.3     | 50.6 | 14.5 |      |      |      |      |      |      |      |      |   |
| 29       |      |          |      |      |      |      |      |      |      |      |      |      |   |
| 30       |      |          |      |      |      |      |      |      |      |      |      |      |   |
| 31       |      |          |      |      |      |      |      |      |      |      |      |      |   |
| 201.4 mm | 69   | 67.3     | 50.6 | 14.5 | 0    | 0    | 0    | 0    | 0    | 0    | 0    | 0    | Ŧ |

Note: Total automatically calculates at the bottom of the month.

#### 2. Importing data from .csv Excel spreadsheet

1. Import data from BOM .csv spread sheet>Click Import Rainfall Data Button>Click Folder to find/open .csv file.

| Daladall             |   |  |
|----------------------|---|--|
| Kaintali             |   |  |
| 🗄 🛃 Rain Gauge       | * |  |
| <u> </u>             |   |  |
| Import Rainfall Data |   |  |
| <u>F</u> ile         |   |  |
| <b>E</b>             |   |  |
|                      |   |  |

2. Find .csv spread sheet file saved to desktop on your computer>Click on File name>Click Open.

| CUMMINS (TUMBY BAY ROAD)       | 2/04/2012 1:46 PM                      | Microsoft Excel Comma Separated Values File                                                | 1 KB         |  |
|--------------------------------|----------------------------------------|--------------------------------------------------------------------------------------------|--------------|--|
| GLENREATH) CUMMINS (GLENREATH) | 2/04/2012 1:46 PM<br>2/04/2012 1:45 PM | Microsoft Excel Comma Separated Values File<br>Microsoft Excel Comma Separated Values File | 7 KB<br>6 KB |  |
| NARRANDERA GOLF CLUB           | 19/03/2012 4:13 PM                     | Microsoft Excel Comma Separated Values File                                                | 3 КВ         |  |
| MUNGLINUP STATION              | 6/09/2011 1:20 PM                      | Microsoft Excel Comma Separated Values File                                                | 2 KB         |  |
| MUNGLINUP MELALEUCA            | 6/09/2011 1:20 PM                      | Microsoft Excel Comma Separated Values File                                                | 3 KB         |  |

Note: Ensure it is a Comma Separated Variable format (.csv)

**3.** Once file open and data is visible>Click Green Arrow to import data to Client File>View will close and automatically revert back to rainfall year view.

| ile              |                       |                          |       |       |      |
|------------------|-----------------------|--------------------------|-------|-------|------|
|                  |                       |                          |       |       |      |
|                  |                       |                          |       |       |      |
| Table is Read on | ly - Check data Befor | e Importing to Client Fi | le    |       |      |
| Year             | January               | February                 | March | April | May  |
| 2012             | 69                    | 67.3                     |       |       |      |
| 2011             | 74.1                  | 149.9                    | 50.5  | 21    | 41.5 |
| 2010             | 2.8                   | 52.1                     | 74.3  | 26.7  | 64.8 |
| 2009             | 0.8                   | 4.8                      | 11.4  | 55.7  | 5.6  |
| 2008             | 35                    | 19.5                     | 14.6  | 14.4  | 5.5  |
| 2007             | 17.8                  | 35.8                     | 29.9  | 25,1  | 52   |
| 2006             | 15.8                  | 5                        | 20.7  | 10.9  | 1.5  |
| 2005             | 25.3                  | 52.6                     | 3,4   | 6.2   | 5.4  |
| 2004             | 21.9                  | 2.7                      | 0     | 15.1  | 16.6 |
| 2003             | 5.5                   | 98.1                     | 1     | 14    | 16.1 |
| 2002             | 19.8                  | 139.3                    | 29.7  | 21.5  | 21.9 |
| 2001             | 19.3                  | 27.2                     | 26.5  | 17.5  | 8.2  |
| 2000             | 35                    | 46.4                     | 22    | 27.6  | 81.2 |
| 1999             | 51.2                  | 52.6                     | 88.3  | 22.2  | 42.6 |
| 1998             | 8.8                   | 13.6                     | 0     | 44.6  | 16.8 |
| 1997             | 27.4                  | 5                        | 30.1  | 2     | 36.6 |
| 1996             | 90                    | 33.8                     | 48.2  | 7.6   | 24.8 |
| 1995             | 146.2                 | 5.2                      | 0     | 23.8  | 112. |
| 1994             | 18                    | 116.8                    | 40.1  | 8.4   | 3    |
| 1993             | 50                    | 19.4                     | 51    | 0.9   | 26.2 |
| 1992             | 14                    | 44                       | 2.4   | 84.4  | 32.6 |
| 1991             | 26.8                  | 0                        | 8.6   | 11.8  | 41   |
| 1990             | 21.6                  | 40.8                     | 10.2  | 116   | 57.4 |

**Note:** This will physically add all monthly data to the rainfall year for every year that it has data for. This could add data for the past 100 years. This data is what is used to compare recent rainfall with historical data in the deciles chart.

### **Rainfall Chart and Deciles**

1. To chart the rainfall view>In Tables, Click Month View>Tick Show Rainfall Chart.

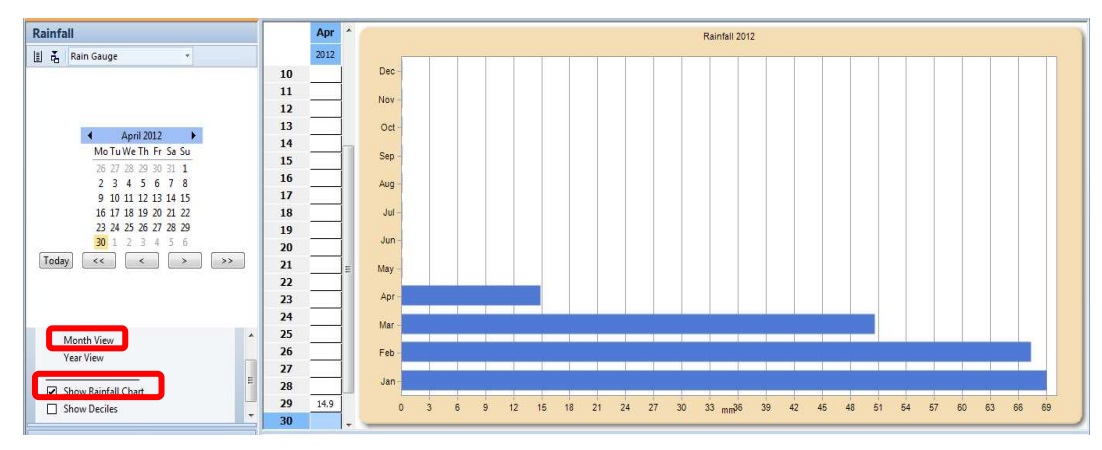

2. To show deciles to compare monthly rainfall with historical data>Tick Show Deciles.

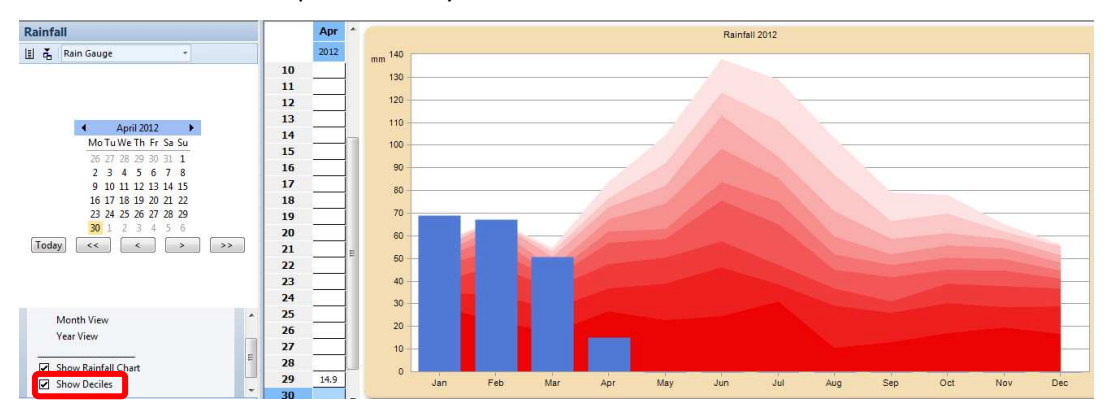

**Note:** This displays the monthly total against 10 decile bands – the highest rainfall being the lightest pink band and the lowest rainfall being in the darkest red band. This is dependent on how many years data is entered into the calendar. See BOM Rainfall website to get more historical data.